Nejprve je nutné provést nainstalovat program PhoenixCard a pomocí něj připravit firmware na microSD kartu. Pomocí této microSD karty bude poté provedena aktualizace firmware v tabletu.

**1.** Vložte do PC microSD kartu, zkontrolujte zda byla detekována. Stáhněte program PhoenixCard a rozbalte jej z archivu:

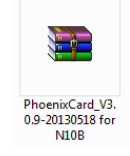

2. Otevřete rozbalenou složku a spusťte tento soubor:

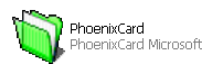

**3.** Zasuňte do slotu v PC microSD kartu. V program PhoenixCard v části "*disc*" zvolte to označení, které odpovídá microSD kartě kterou jste v bodě 1 vložili do PC. Dále klikněte na "*Img file*" a zvolte cestu k souboru firmware.

| C PhoenixCard 3.09                                                                      |                |
|-----------------------------------------------------------------------------------------|----------------|
| Card and Image<br>DiskCheck disk F:\<br>Img File C:\FF_EAGET\N10B\GT10-N10B-072711.img  | Update Version |
| © Product     User Data       C Startup !     Data Path                                 |                |
| Burn         Format to Normal         Clear Info         Help         []           Rate | Exit           |

| PhoenixCard 3.0                                        |                                                    |                |
|--------------------------------------------------------|----------------------------------------------------|----------------|
| Card and Image-<br>DiskCheck<br>Img File<br>Write Mode | disk F:\<br>C:\_FW_EAGET\N10B\G710-N10B-072711.img | Update Version |
| Froduct                                                | 🔽 User Data                                        |                |
| C Startup !                                            | Data Path                                          |                |
| Burn                                                   | Format to Normal Clear Info Help                   | Exit           |
| Rate                                                   |                                                    |                |
| Option<br>Find 3 device. Pl                            | ease select correct the one.                       |                |
|                                                        |                                                    |                |
|                                                        |                                                    |                |

| PhoenixCard 3.09                  |                                      |                    | x              |
|-----------------------------------|--------------------------------------|--------------------|----------------|
| DiskCheck disk                    | · F:\ •                              |                    | Update Version |
| Img File                          |                                      |                    |                |
| Write Mode                        | V Otevřít                            |                    |                |
| 🕫 Product 🗌 User                  | Oblast hledání: 🏭 N10B 🗨             | ← 🗈 📸 🖬 マ          |                |
| C Startup / Dat                   | Název položky                        | Datum změny Ty     |                |
|                                   | PhoenixCard_V3.0.9-20130518 for N10B | 25.9.2013 11:44 SI |                |
| Burn                              | GT10-N10B-072711                     | 6.8.2013 12:26 Irf | Exit           |
| Rate                              |                                      |                    |                |
| Option<br>Find 3 device Please se |                                      |                    |                |
| rinu 5 device, llease se.         |                                      |                    |                |
|                                   | souboru:                             | Otevrit            |                |
|                                   | Soubory typu: Image Files (*.img)    | ✓ Stomo            |                |
|                                   | <u>(</u>                             |                    |                |
|                                   |                                      |                    |                |
|                                   |                                      |                    |                |
|                                   |                                      |                    |                |
| 1                                 |                                      |                    |                |

**4.** Klikněte na položku "*Format to Normal*" a dale případný dotaz potvrďte "Ano" čímž bude microSD karta naformátována. Vyčkejte, dokud se nezobrazí informace ohledně dokončení.

| PhoenixCard 3.09                                                                                |                |
|-------------------------------------------------------------------------------------------------|----------------|
| Card and Image DiskCheck disk F:\ Img File C:\_FW_EAGET\N10B\GT10-N10B-072711.img               | Update Version |
| Write Mode                                                                                      |                |
| Burn Format to Normal Clear Info Help Rate Option Find 3 device, Please select correct the one. | Exit           |

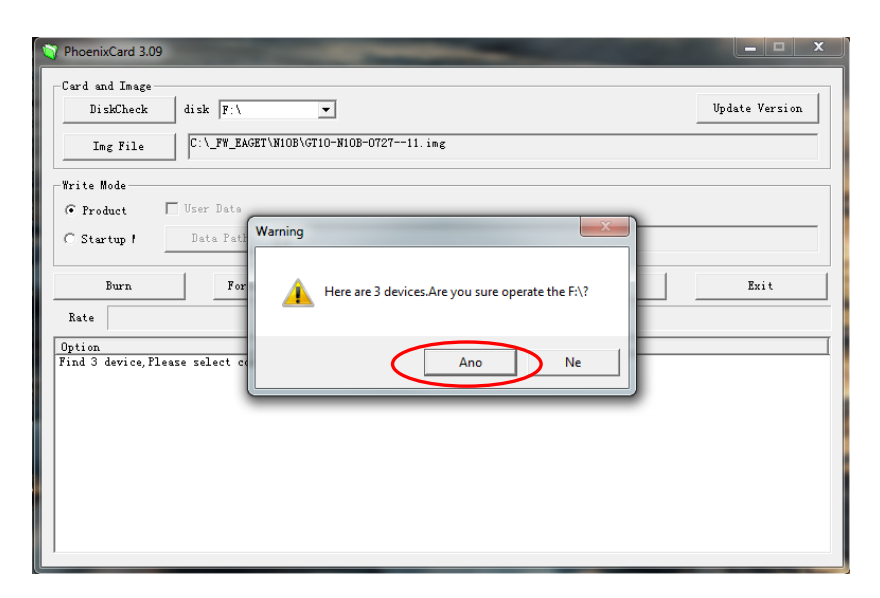

| V PhoenixCard 3.09                                                                                                    |                                      | x              |
|----------------------------------------------------------------------------------------------------|--------------------------------------|----------------|
| Card and Image<br>DiskCheck disk F:\<br>Img File C:\_FW_EAGET\N10                                                             | ▼<br>B\GT10-N10B-072711.img          | Update Version |
| Write Mode                                                                                                    |                                      |                |
| C Startup ! Data Path Burn Format to Rate                                                                                     | Format Card To Normal Mode Success ! | Exit           |
| Option<br>Find 3 device, Please select correct (<br>Start formating the card to normal,<br>Format Card To Normal Mode Success | ОК                                   |                |

**5.** Klikněte na položku "Burn" a při případném dotazu potvrďte "Ano". Dojde k nahrání firmware na microSD kartu. Pozor tento proces může trvat I několik minut a je nutné vydržet dokonce až je zobrazena informace "Burn End..."

| PhoenixCard 3.09                                                                                                    |                        |
|----------------------------------------------------------------------------------------------------|------------------------|
| -Card and Image                                                                                                    | Undete Vergien         |
|                                                                                                    | opuace version         |
| Img File C:\_FW_EAGET\N10B\GT10-N10B-072711.img                                                                                                    |                        |
| Write Mode-                                                                                                    |                        |
| © Product User Data                                                                                                    |                        |
| C Startup / Data Path                                                                                                    |                        |
| Burn Format to Normal Clear Info Help                                                                                                    | Exit                   |
| Rate                                                                                                    |                        |
| [pheonix card_00]Burn Sucess<br>[pheonix card_11]Burn Sucess<br>[pheonix card_11]Burn Sucess<br>[MBR]Burn Sucess<br>[]Burn Sucess                                                                                                    |                        |
|                                                                                                    |                        |
| / PhoenixCard 3.09<br>Card and Image<br>DiskCheck disk F:\<br>Img File C:\_FW_EAGET\N10B\GT10-N10B-072711.img                                                                                                    | Update Version         |
| <pre>/ PhoenixCard 3.09 Card and Image DiskCheck disk F:\ ▼ Img File C:\_FW_EAGET\N10B\GT10-N10B-072711.img Write Mode</pre>                                                                                                    | Update Version         |
| PhoenixCard 3.09 Card and Image DiskCheck disk F:\ Img File C:\_FW_EAGET\N10B\GT10-N10B-072711.img Frite Mode Frite Mode C Froduct Vser Data                                                                                                    | Update Version         |
| PhoenixCard 3.09         Card and Image         DiskCheck         disk         F:\         Img File         C:\_FW_EAGET\N10B\GT10-N10B-072711.ing         Frite Mode         © Product         User Data         C Startup !         Data Pat         Warning                                                                                      | Update Version         |
| PhoenixCard 3.09         Card and Image         DiskCheck         disk         File         C:\_FW_EAGET\HIOB\GT10-NIOB-072711. img         Write Mode         © Product         User Data         C Startup !         Data Pail         Here are 3 devices Are you sure operate the F\2                                                            | Update Version<br>Exit |
| PhoenixCard 3.09         Card and Image         DiskCheck         Img File         C:\_FW_EAGET\N10B\GT10-N10B-072711. img         Frite Mode         @ Product         User Data         O Startup !         Burn         For         Rate                                                                                                    | Update Version<br>Exit |
| PhoenixCard 3.09         Card and Image         DiskCheck         disk         Img File         C:\_FW_EAGET\N10B\GT10-N10B-072711. ing         Write Mode         @ Froduct         User Data         C Startup !         Data Pati         Burn         For         Rate         Option         Did 3 dariae Plass select of                      | Update Version         |
| PhoenixCard 3.09         Card and Image         DiskCheck         Ing File         C:\_FW_EAGET\N10B\GT10-N10B-072711. img         Write Mode         © Product         User Data         C Startup !         Burn         For         Rate         Option         Find 3 device, Please select or                                                  | Update Version         |
| PhoenixCard 3.09         Card and Image         DiskCheck         Ing File         C:\_FW_EAGET\N10B\GT10-N10B-072711. img         Write Mode         © Froduct         User Data         © Startup !         Data Pat         Warning         Burn         For         Rate         Option         Find 3 device, Please select of                 | Update Version         |
| PhoenixCard 3.09         Card and Image         DiskCheck         Img File         C:\_FW_EAGET\H10B\GT10-N10E-072711. img         Write Mode         @ Froduct         User Data         C Startup !         Data Path         Here are 3 devices.Are you sure operate the F:\?         Rate         Option         Find 3 device, Please select c | Update Version         |
| PhoenixCard 3.09         Card and Image         DiskCheck         Img File         C:\FW_EAGET\N10B\GT10-N10B-072711. img         Frite Mode         @ Product         User Data         @ Startup !         Burn         For         Rate         Option         Find 3 device, Please select of                                                   | Update Version         |
| PhoenixCard 3.09         -Card and Image         DiskCheck         disk         F:\         Img File         C:\_FW_EAGET\N10B\GT10-N10B-072711. ing         Frite Mode         @ Product         User Date         Option         Find 3 device, Please select c                                                                                   | Update Version         |

| PhoenixCard 3.09                                                                                                    |                |
|----------------------------------------------------------------------------------------------------|----------------|
| Card and Image           DiskCheck           disk           Img File           C:\_FW_EAGET\N10B\GT10-N10B-072711.img                                                                                                    | Update Version |
| Trite Mode       © Product       © Startup !       Data Path                                                                                                    |                |
| Burn Format to Normal Clear Info Help                                                                                                    | Exit           |
| Option           [MBR]Burn Sucess           [JBurn Sucess           [IBurn Sucess           [IBAR File]Burn Sucess           [phoenix card_00]Check Complete           [phoenix card_10]Check Complete           [MBR]Check Complete           [DBrack Complete           [DBrack Complete           [DBrack Complete           [DBrack Complete           [DBrack Complete           [DBrack Complete           [DBrack Complete           [DBrack Complete           [DBrack Complete           [DBrack Complete           [DBrack Complete           [DBrack Complete]           [DBrack Complete]           [DBrack Complete]           [Dark Complete]           [Dark Complete]           [Dark File]Check Complete | E              |
|                                                                                                    | •              |

**6.** Nahrání na microSD kartu je tímto dokončeno. Nyní vypněte tablet N7I a zasuňte do slotu tuto microSD kartu s firmware.

**7.** Po zapnutí tabletu se zobrazí červený obdélník a začnou se ozývat zvuky tikání. V tuto chvíli tablet provádí aktualizaci, obdélník se bude postupně vyplňovat zeleně, jakmile bude vyplněn celý, bude aktualizace hotova, poté se tablet sám vypne.

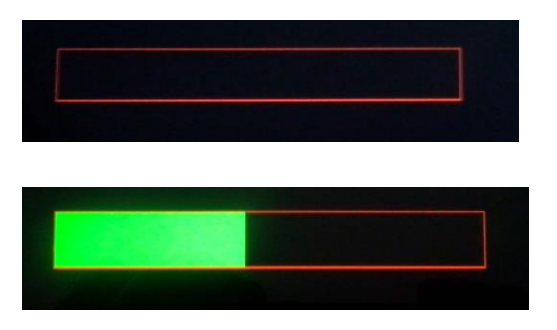

**8.** Po dokončení aktualizace vyjměte ze slotu microSD kartu a tablet zapněte. Prvotní načtení po aktualizaci bude trvat déle než klasické nabíhání po startu. Dále vložte microSD kartu zpět do PC a proveďte bod 4. aby karta byla vrácena do normálního režimu.